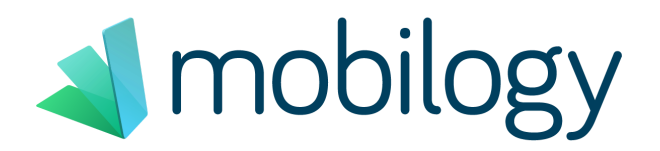

## **Remote Connection**

- 1. Make sure that the device is correctly connected to the Internet (via LAN or Wifi).
- 2. If the Mobilogy Touch application is running, exit it using the red X at the top right of the application.
- 3. Select the Windows start icon in the lower left corner.
- 4. Select "All applications" -> "Support tools" -> "Remote support".
- 5. Select OK in the authorization window that appears.
- 6. Please send the Teamviewer ID and password that appears on the screen.